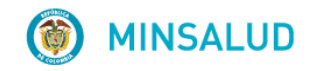

# **© GOBIERNO DE COLOMBIA**

## MANUAL DE USUARIO MÓDULO JUNTA DE PROFESIONALES DE LA SALUD

## APLICATIVO WEB REPORTE DE PRESCRIPCIÓN DE TECNOLOGÍAS EN SALUD NO FINANCIADAS CON RECURSOS DE LA UPC O SERVICIOS COMPLEMENTARIOS MIPRES No PBSUPC

V. 4.0

MINISTERIO DE SALUD Y PROTECCIÓN SOCIAL BOGOTÁ, JUNIO DE 2018

# TABLA DE CONTENIDO

| 1.    | OBJETIVO                                             | 3    |
|-------|------------------------------------------------------|------|
| 2.    | ALCANCE                                              | 3    |
| 3.    | ÁMBITO DE APLICACIÓN                                 | 3    |
| 4.    | NORMATIVA Y OTROS DOCUMENTOS EXTERNOS                | 3    |
| 5.    | DEFINICIONES                                         | 5    |
| 6.    | REQUISITOS TECNOLÓGICOS PARA ACCEDER AL APLICATIVO   | 6    |
| 7.    | INGRESO AL MÓDULO JUNTA DE PROFESIONALES DE LA SALUD | 7    |
|       | 7.1. PASOS                                           | 8    |
| 8.    | OPERACIÓN DEL MODULO JUNTA DE PROFESIONALES          | 11   |
|       | 8.1. EVALUAR                                         | . 12 |
|       | 8.1.1 EVALUACION POR LA JUNTA DE LA IPS              | 14   |
|       | 8.1.2 EVALUACION POR LA JUNTA DE LA EPS              | 18   |
|       | 8.2. CONSULTAR                                       | 20   |
| 9. IN | IPRIMIR                                              | 22   |
| 10.   | MENSAJES DE ADVERTENCIA                              | 23   |
| 11.   | RESTABLECER CONTRASEÑA Y DESBLOQUEAR UN USUARIO      | 24   |

#### 1. OBJETIVO

Indicar el procedimiento de registro de los servicios o tecnologías que requieren ser evaluadas por la junta de profesionales de la salud, a través del módulo de junta de profesionales de salud del Aplicativo Web Reporte de Prescripción de Tecnologías en Salud No financiadas con recursos de la UPC o Servicios Complementarios MIPRES NoPBS, donde se registrarán las decisiones adoptadas para el uso de los servicios complementarios, de soporte nutricional ambulatorio y medicamentos incluidos en el listado UNIRS.

## 2. ALCANCE

Inicia con el registro y la autenticación del Profesional de la Salud asignado con el Rol de Junta Médica IPS, continua con la incorporación, consulta de datos del paciente, evaluación respectiva de servicios o tecnologías complementarias, de soporte nutricional ambulatorio o medicamentos del listado UNIRS y termina con la aprobación o No aprobación en la prescripción.

## 3. ÁMBITO DE APLICACIÓN

Las disposiciones contenidas en este Manual aplican a la Junta de Profesionales de la Salud de las EPS/IPS, que deban evaluar los medicamentos incluidos en el listado UNIRS, los productos de soporte nutricional de tipo ambulatorio y los servicios complementarios.

#### 4. NORMATIVA Y OTROS DOCUMENTOS EXTERNOS

- Ley Estatutaria 1581 de 2012. "Por la cual se dictan disposiciones generales para la Protección de Datos Personales".
- Decreto 1377 de 2013. "Por el cual se reglamenta parcialmente la Ley 1581 de 2012".
- Resolución 1885 de 2018, "Por la cual se establece el procedimiento de acceso, reporte de prescripción, suministro, verificación, control, pago y análisis de la información de tecnologías en salud no financiadas con recursos de la UPC, de servicios complementarios y se dictan otras disposiciones".
- Resolución 1132 de 2017. "Por la cual se modifica la Resolución 4678 de 2015".
- Resolución 0532 de 2017. "Por la cual se modifica la Resolución 3951 de 2016, modificada por la Resolución 5884 de 2016 y se dictan otras disposiciones".
- Resolución 5269 de 2017. "Por la cual se actualiza integralmente el Plan de Beneficios en Salud con cargo a la Unidad de Pago por Capitación (UPC)".

| () MINSALUD                   | MANUAL  |             | Código  |  |
|-------------------------------|---------|-------------|---------|--|
| <b>© GOBIERNO DE COLOMBIA</b> | USUARIO | DE LA SALUD | Versión |  |

- Resolución 5267 de 2017. "Por la cual se adopta el listado de servicios y tecnologías que serán excluidas de la financiación con recursos públicos asignados a la salud".
- Resolución 5171 de 2017. "Por la cual Se establece la Clasificación única de Procedimientos en Salud – CUPS"
- Resolución 6411 de 2016. "Por la cual se fija el valor de la Unidad de Pago por Capitación -UPC para la cobertura del Plan de Beneficios en Salud de los Regímenes Contributivo y Subsidiado en la vigencia 2017 y se dictan otras disposiciones".
- Resolución 5884 de 2016. "Por la cual se modifican los artículos 38, 93 y 94 de la Resolución 3951 de 2016".
- Resolución 3951 de 2016. "Por la cual se establece el procedimiento de acceso, reporte de prescripción, suministro, verificación, control, pago y análisis de la información de servicios y tecnologías en salud no cubiertas por el Plan de Beneficios en Salud con cargo a la UPC y se dictan otras disposiciones".
- Resolución 2158 de 2016. "Por la cual se modifica la Resolución 1328 de 2016, en relación con su transitoriedad, vigencia y derogatoria".
- Resolución 1328 de 2016. "Por la cual se establece el procedimiento de acceso, reporte de prescripción, garantía del suministro, verificación, control, pago y análisis de la información de servicios y tecnologías en salud no cubiertas por el Plan de Beneficios en Salud con cargo a la UPC y se dictan otras disposiciones".
- Resolución 974 de 2016. "Por la cual se adopta el Formulario Único de Afiliación y Registro de Novedades al Sistema General de Seguridad Social en Salud".
- Resolución 6408 de 2016. "Por la cual se modifica el Plan de Beneficios en Salud con cargo a la Unidad de Pago por Capitación (UPC)"
- Resolución 5592 de 2015. "Por la cual se actualiza integralmente el Plan de Beneficios en Salud con cargo a la Unidad de Pago por Capitación – UPC del Sistema General de Seguridad Social en Salud –SGSSS y se dictan otras disposiciones".
- Resolución 4678 de 2015. "Por la cual se adopta la Clasificación Única de Procedimientos en Salud — CUPS y se dictan otras disposiciones".
- Resolución 3166 de 2015. "Por la cual se define y se implementa el estándar de datos para medicamentos de uso humano en Colombia".

| () MINSALUD                | MANUAL  |             | Código  |  |
|----------------------------|---------|-------------|---------|--|
| <b>OBIERNO DE COLOMBIA</b> | USUARIO | DE LA SALUD | Versión |  |

- Resolución 5161 de 2015, "Por la cual se modifican los artículos 8 y 17 de la Resolución 3166 de 2015".
- Resolución 3030 de 2014. "Por la cual se definen las especificaciones para el reporte de la información del Registro Único Nacional del Talento Humano en Salud (RETHUS)".
- Resolución 5521 de 2013. "Por la cual se define, aclara y actualiza integralmente el Plan Obligatorio de Salud, (POS)".
- Acuerdo 08 de 1994. "Por el cual se adopta el Plan Obligatorio de Salud para el Régimen Contributivo del Sistema General de Seguridad Social en Salud".
- Estudio Suficiencia y de los mecanismos de ajuste de riesgo para el cálculo de la Unidad de Pago de Capitación (UPC), para garantizar el Plan Obligatorio de Salud para el año 2015.
- Nota externa 201733200074543 de 2017 Asunto: Prescripción de Tecnologías en Salud y Servicios No cubiertos por el Plan de Beneficios con cargo a la UPC a través del Aplicativo Web – MIPRES.

#### 5. DEFINICIONES

- Junta de Profesionales de la Salud: grupo de profesionales de la salud, los cuales se reúnen para analizar la pertinencia y la necesidad de utilizar una tecnología en salud o servicio complementario de soporte nutricional ambulatorio o medicamento incluido en el listado temporal de usos no incluidos en registro sanitario, prescritos por el profesional de la salud.
- Profesional de la Salud: corresponde a los profesionales de la salud la prescripción de los servicios y tecnologías en salud no cubiertas en el Plan de Beneficios en Salud con cargo a la UPC y su reporte, según la pertinencia y la necesidad, de acuerdo con lo previsto en la presente resolución y demás normativa vigente y aplicable.
- Reporte de Prescripción de Tecnologías en Salud no financiadas con recursos de la UPC y Servicios Complementarios: diligenciamiento de la prescripción que realiza el profesional de la salud. o en casos excepcionales. Las EPS o las EOC de acuerdo con sus competencias o en caso de servicios analizados por las Juntas de Profesionales de la Salud, el profesional de la salud designado por las IPS, mediante la herramienta tecnológica dispuesta por este Ministerio, que corresponde a un mecanismo automatizado en el que se reportan las tecnologías en salud presentas que no se encuentren financiadas con recursos de la UPC o servicios complementarios según correspondan.

| _      | () MINSALUD      | MANUAL  |             | Código  |  |
|--------|------------------|---------|-------------|---------|--|
| 🎯 GOBI | ERNO DE COLOMBIA | USUARIO | DE LA SALUD | Versión |  |

- Rol Junta Médica en EPS: profesional de la salud activado por el delegado de la EPS para que realice la reasignación de los servicios/tecnologías No PBS que provienen de una IPS sin Junta de Profesionales o de un Profesional independiente, para que sean evaluadas en una IPS de su red que cuenten con la Junta de Profesionales.
- Rol Junta Médica en IPS: profesional de la salud activado por el delegado de la IPS para que realice el registro de los resultados de las evaluaciones realizadas por las Juntas de Profesionales de la Salud a los servicios/tecnologías No PBS prescritas a través del aplicativo para prescripción.
- Servicio ambulatorio priorizado: prestación prescrita por un profesional de la salud en el ámbito ambulatorio que. de conformidad con el estado clínico del afiliado, requiere su prestación, en un tiempo máximo de 24 horas por su condición de salud.
- Servicio ambulatorio no priorizado: prestación prescrita por un profesional dela salud en el ámbito ambulatorio que, de conformidad con el estado clínico del afiliado, requiere su prestación, en un tiempo máximo de 5 días calendario.
- Servicios complementarios: servicio o tecnología que, si bien no pertenece al ámbito de la salud, su uso está relacionado con promover el mejoramiento de la salud o prevenir la enfermedad. Comprende:

- Servicio: organización y personal destinados a cuidar intereses o satisfacer necesidades del público o de alguna entidad oficial o privada.

- Tecnología: es un conjunto de teorías, técnicas, instrumentos y procedimientos industriales que permiten el aprovechamiento práctico del conocimiento científico de un determinado sector o producto.

- **Soporte Nutricional:** corresponde al aporte de nutrientes necesarios, bien sea con nutrición parenteral o enteral, o ambas, en los casos en los cuales no sea posible mantener la alimentación convencional.
- Usos no incluidos en el registro sanitario (UNIRS): es entendido como el uso o
  prescripción excepcional de medicamentos que requieren ser empleados en indicaciones
  y/o grupos de pacientes diferentes a lo consignado en el registro sanitario otorgado por el
  INVIMA.

#### 6. REQUISITOS TECNOLÓGICOS PARA ACCEDER AL APLICATIVO

Es necesario que cuente con conectividad a internet y a través de alguno de los siguientes navegadores WEB, podrá ejecutar el aplicativo.

| Internet Explorer | Internet Explorer 11 o superior |
|-------------------|---------------------------------|
|                   | Google Chrome 29.x o superior   |
|                   | Mozilla Firefox 22.x o superior |

Este Manual está orientado únicamente para los Usuarios activados por el Delegado de la IPS y EPS, con el "**Rol Junta de Profesionales de Salud**".

Consulte los pasos para realizar el registro y la autenticación en el módulo Junta de Profesionales de la Salud y las indicaciones para incorporar los resultados de las evaluaciones realizadas a las tecnologías en salud no financiadas con recursos de la UPC o servicios complementarios, aprobados por la respectiva junta.

Para el registro de usuarios en el Módulo Administración de Usuarios, es necesario que estén registrados previamente en: <u>www.miseguridadsocial.gov.co</u>.

#### 7. INGRESO AL MÓDULO JUNTA DE PROFESIONALES DE LA SALUD

Para ingresar al Módulo de Junta de Profesionales de la Salud, se debe contar con el registro y autenticación en el Módulo Administración de Usuarios.

Si ya cumplió con lo anterior, ingrese al módulo de junta de profesionales de la salud, como se indica en el Paso 5.

De lo contrario, los siguientes pasos, le indicarán al Profesional de la Salud con Rol de Junta Médica, cómo realizar el registro y autenticación en el Módulo Administración de Usuarios. Esta inscripción se realizará una sola vez.

Los siguientes pasos aplican para el Rol de Junta de Profesionales de la Salud de la IPS y la EPS.

- PASO 1: Ingrese al Módulo Administración de Usuarios
- PASO 2: Seleccione el Tipo de Usuario Profesional de la Salud
- PASO 3: Registre los datos solicitados
- PASO 4: Verifique, Cree y Confirme su Contraseña
- PASO 5: Inicio de Sesión Aplicativo Web MIPRES No PBSUPC

| () MINSALUD                   | MANUAL  |             | Código  |  |
|-------------------------------|---------|-------------|---------|--|
| <b>© GOBIERNO DE COLOMBIA</b> | USUARIO | DE LA SALUD | Versión |  |

#### **7.1. PASOS**

PASO 1. Ingrese al Módulo Administración de Usuarios, dando clic en la siguiente imagen:

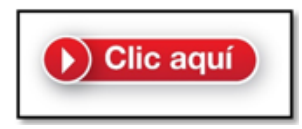

PASO 2. Seleccione el Tipo de Usuario Profesional de la Salud

| () MINSALUD               | GOBIERNO DE COLOMBIA      | Administra<br>de Usna         | ción<br>rios   |
|---------------------------|---------------------------|-------------------------------|----------------|
| REGISTRAR USUARIO         |                           |                               |                |
|                           | SELECCIONE EL TIPO        | DE USUARIO                    |                |
|                           |                           | SSO                           |                |
| Profesional de la salud 😮 | Delegado Administrativo 😮 | Servicio Social Obligatorio 😮 | Otro Usuario 😮 |

PASO 3. Registre los datos solicitados

Inicie el registro ingresando los datos que allí se solicitan y finalice la incorporación de los mismos con la opción "Registrar". Todos los datos son obligatorios para continuar con el registro.

| () MINSALUD                                                                                               | GOBIERNO DE COLOMBIA                                    | Admi                         | inistración<br>Usnarios                 |
|----------------------------------------------------------------------------------------------------|---------------------------------------------------------|------------------------------|-----------------------------------------|
| REGISTRAR USUARIO (Pr<br>Tipo de Identificación<br>CEDULA DE CIUDADANIA<br>Registro profesional<br>234567 | ofesional de la Salud) Documento identificación 1234567 | RY D GY<br>Actualizar imagen | Ingrese el código de la imagen<br>RYDGY |
|                                                                                                    | Registrar                                               | 4                            |                                         |

| () MINSALUD          | MANUAL  |             | Código  |  |
|----------------------|---------|-------------|---------|--|
| GOBIERNO DE COLOMBIA | USUARIO | DE LA SALUD | Versión |  |

Una vez completados a satisfacción los datos suministrados por parte del Profesional de la Salud con **Rol de Junta Médica**, se desplegará automáticamente un mensaje de registro satisfactorio, el cual le confirma el logín de usuario, tipo, número de documento de identificación y la indicación que al correo electrónico registrado en <u>www.miseguridadsocial.gov.co</u>, se le enviará el enlace que le permitirá crear la contraseña de ingreso al aplicativo MIPRES No PBSUPC.

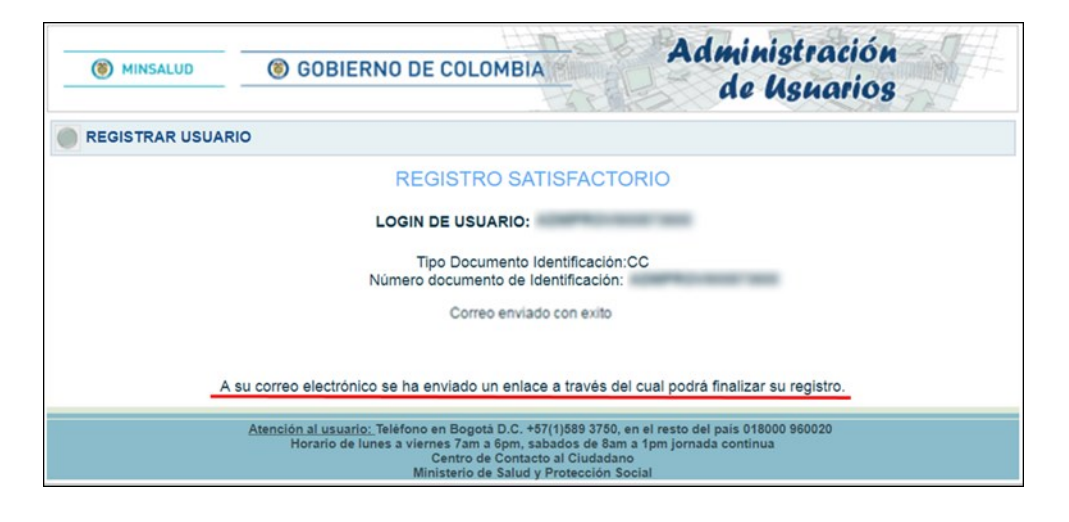

#### PASO 4. Verifique, Cree y Confirme su Contraseña

Verifique en su correo electrónico registrado en <u>www.miseguridadsocial.gov.co</u>, la notificación que le realiza la cuenta denominada, <u>hercules-noreply@sispro.gov.co</u>, donde le confirma el registro satisfactorio en MIPRES y le relaciona un enlace, "AQUÍ", que le permitirá crear la contraseña para el ingreso al Módulo de Junta de Profesionales de la Salud del aplicativo MIPRES No PBSUPC.

| hercules-noreply@sispro.gov.co                                                                                                    | 22 mar. (hace 5 dias)                                                                                                    |
|----------------------------------------------------------------------------------------------------|----------------------------------------------------------------------------------------------------|
| MINISTERIO DE SALUD Y PROTECCIÓN SOCIAL<br>ADMINISTRACIÓN DE USUARIOS                                                                                                    |                                                                                                    |
| Sr(a)                                                                                                    |                                                                                                    |
| El proceso de registro en MIPRES fue satisfactorio                                                                                                    |                                                                                                    |
| Recuerde que su nombre de usuario (Login) es:                                                                                                    |                                                                                                    |
| Oprima clic AQUI para crear su contraseña                                                                                                    |                                                                                                    |
| Este correo se generó automáticamente por favor no lo responda.                                                                                                    |                                                                                                    |
| Nota de confidencialidad: La información contenida en este correo electrónico es confi<br>o la organización a la cual va dirigida y/o por el emisor. Si no es el receptor autorizado<br>copia de este mensaje está prohibida y será sancionada por la Ley. Si por error recibe<br>recibido inmediatamente. | dencial y sólo puede ser utilizada por la persona<br>o, cualquier retención, difusión, distribución o<br>este mensaje, favor enviarlo y borrar el mensaje |

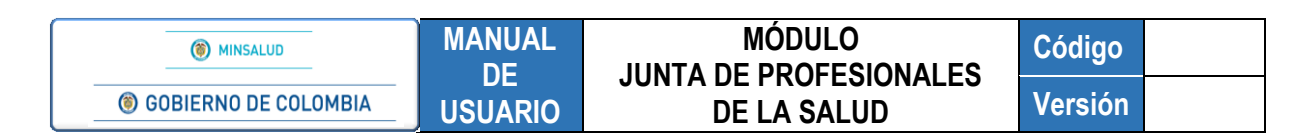

Cree la contraseña teniendo en cuenta las siguientes recomendaciones:

- Tener mínimo ocho (8) caracteres.
- Usar números, letras y caracteres especiales.
- Combinar letras mayúsculas y minúsculas.

Recuerde que la contraseña, es personal e intransferible y tanto la información registrada, como los procesos informáticos realizados con la misma, tienen plena validez jurídica.

| () MINSALUD                                             | © GOBIERNO DE COLOMBIA Administración<br>de Usuarios                                                                                                    |
|---------------------------------------------------------|----------------------------------------------------------------------------------------------------|
| CREAR CONTRA SEÑA                                       |                                                                                                    |
| Nombre del usuario (Lo<br>CCreasone<br>Contraseña Nueva | gin)<br>Confirmación de Contraseña                                                                                                    |
|                                                         | CREAR CONTRASEÑA                                                                                                    |
|                                                         | Atencion al usuario: Telefono en Bogota D.C. 5893750, en el resto del país 018000 960020<br>Horario de lunes a viernes 7am a 6pm, sabados de 8am a 1pm jornada continua<br>Centro de Contacto al Ciudadano<br>Ministerio de Salud y Protección Social |

Una vez creada la contraseña se desplegará un mensaje indicando la creación con éxito de la misma e informando la autorización de ingreso al Módulo de Junta de Profesionales de la Salud.

| (8) MINSALUD          | <b>© GOBIERNO DE COLOMBIA</b>                                                                    | Administración<br>de Usnarios                           |
|-----------------------|--------------------------------------------------------------------------------------------------|---------------------------------------------------------|
| CREAR CONTRASEÑA      |                                                                                                  |                                                         |
| Contraseña cambiada e | xitosamente                                                                                      |                                                         |
| Det                   | Diríjase a la interfaz del aplicativo al que se<br>perá autenticarse con las credenciales sumini | le autorizó el ingreso.<br>istradas en este formulario. |

ASIF03- Versión 1

| () MINSALUD                | MANUAL  | MÓDULO      | Código  |  |
|----------------------------|---------|-------------|---------|--|
| <b>OBIERNO DE COLOMBIA</b> | USUARIO | DE LA SALUD | Versión |  |

PASO 5. Inicio de Sesión Aplicativo Web – MIPRES No PBSUPC

Es el Profesional de la Salud quién debe ingresar al aplicativo web – Módulo Junta de Profesionales, con las mismas credenciales autorizadas en el Módulo de Administración de Usuarios, dando clic en la siguiente imagen:

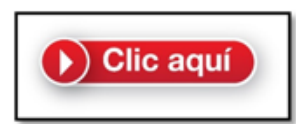

| () MINSALUD | left GOBIERNO D | DE COLOMBIA                 | REPORTE DE PRESCR | MINISTERIO<br>RIPCIÓN DE TECNO<br>ECURSOS DE LA U | DE SALUD Y PROTECCIÓN SOCIAL<br>OLOGÍAS EN SALUD NO FINANCIADAS<br>JPC O SERVICIOS COMPLEMENTARIOS |
|-------------|-----------------|-----------------------------|-------------------|---------------------------------------------------|----------------------------------------------------------------------------------------------------|
|             |                 | Usuario: [<br>Contraseña: [ | Iniciar Sesión:   | Olvidé mi clave                                   |                                                                                                    |

### 8. OPERACIÓN DEL MODULO JUNTA DE PROFESIONALES

Corresponde la operación de este módulo, a los Profesionales de la Salud, con Rol Junta Médica IPS o EPS.

Para el Rol Junta Médica IPS, una vez analizada la pertinencia y la necesidad de utilizar una tecnología en salud o servicio complementario de soporte nutricional ambulatorio o medicamento incluido en el listado UNIRS, prescrito por el Profesional de la Salud, deberá registrarse la decisión adoptada, en el sitio creado para tal fin.

Para el Rol Junta Médica EPS y como entidad encargada del afiliado, la actividad definida en este módulo es la de solicitar el concepto de una junta de profesionales de la salud de su red de prestadores o reasignar la evaluación, cuando la IPS en donde se va a realizar la misma, no cuenta con el recurso para la Junta.

Una vez realizada la autenticación inicie con la selección de la Entidad habilitada, según corresponda, en la cual va a desempeñar el Rol de Junta Médica IPS o EPS, que le fue asignado por el Delegado de su IPS o EPS.

| () MINSALUD            | MANUAL<br>DE | MODULO      | Código  |  |
|------------------------|--------------|-------------|---------|--|
| I GOBIERNO DE COLOMBIA | JSUARIO      | DE LA SALUD | Versión |  |

| () MINSALUD | GOBIERNO DE COLOMBIA                                                                                                    | MINISTERIO DE SALUD Y PROTECCIÓN SOCIAL<br>REPORTE DE PRESCRIPCIÓN DE TECNOLOGÍAS EN SALUD NO FINANCIADAS<br>CON RECURSOS DE LA UPC O SERVICIOS COMPLEMENTARIOS                            |
|-------------|----------------------------------------------------------------------------------------------------|----------------------------------------------------------------------------------------------------|
|             | Seleccione la<br>Seleccione la<br>Seleccione la<br>Seleccione la<br>Seleccione la<br>Seleccione la<br>Seleccione la<br>Seleccione la | a entidad y el rol con el que accederá a la aplicación<br>Entidades habilitadas para el usuario<br>Roles habilitados para la entidad<br>eleccione<br>oj_untaMedicaEPS<br>La seria MiciaEPS |

| () MINSALUD           | GOBIERNO DE COLOMBIA               | MINISTERIO DE SALUD Y PROTECCIÓN SOCIAL<br>REPORTE DE PRESCRIPCIÓN DE TECNOLOGÍAS EN SALUD NO FINANCIADAS<br>CON RECURSOS DE LA UPC O SERVICIOS COMPLEMENTARIOS |
|-----------------------|------------------------------------|----------------------------------------------------------------------------------------------------|
| Junta de Profesionale | s 🕨 🧮 Cambiar Contraseña 🛛 🧔 Salir |                                                                                                    |
| Evaluar<br>Consultar  |                                    |                                                                                                    |

## 8.1. EVALUAR

Esta opción le permite al Profesional de la Salud con el Rol seleccionado, iniciar con la búsqueda de las prescripciones que se encuentran pendiente de evaluar.

| Junta de Profesionales |
|------------------------|
| Evaluar :              |
| 3                      |

Tenga en cuenta los diferentes criterios de búsqueda que puede utilizar e ingrese la información allí solicitada.

| Criterios de Búsqueda: |              |                                                     |                                     |
|------------------------|--------------|-----------------------------------------------------|-------------------------------------|
| Número de Solicitud:   |              |                                                     |                                     |
| Fecha de prescripción: |              | Datos de identificación del Paciente:               |                                     |
| Fecha Inicial:         | Fecha Final: | Tipo de Documento de Identificación:<br>Seleccione▼ | Número de Documento Identificación: |
|                        | <b></b>      | BUSCAR SOLICITUD                                    |                                     |

| () MINSALUD          | MANUAL  |             | Código  |  |
|----------------------|---------|-------------|---------|--|
| GOBIERNO DE COLOMBIA | USUARIO | DE LA SALUD | Versión |  |

Criterios de búsqueda:

- Número de Solicitud: se digita el número de prescripción con junta de profesionales de la salud. Permite hasta 20 caracteres.
- Fecha de prescripción Inicial y Final: se consultan las prescripciones con junta de profesionales de la salud, inicial y final, de acuerdo con las fechas comprendidas entre los dos campos, se visualiza los registros encontrados en ese período de tiempo.
- Datos de identificación del Paciente: permite consultar por tipo y número de identificación del paciente, presentando una o varias prescripciones que contengan junta de profesionales de la salud.

Finalice la búsqueda con el botón "**Buscar Solicitud**" y visualice la lista de prescripciones con junta de profesionales de la salud, pendientes de evaluar.

| riterios de B              | lúsqueda:                                |                     |                            |      |                                  |                                   |                   |                    |
|----------------------------|------------------------------------------|---------------------|----------------------------|------|----------------------------------|-----------------------------------|-------------------|--------------------|
| Número de S                | Solicitud:                               |                     |                            |      |                                  |                                   |                   |                    |
|                            |                                          |                     |                            |      |                                  |                                   |                   |                    |
| echa de pre                | escripción:                              |                     |                            |      | Datos de in                      | dentificación del Paciente:       |                   |                    |
| Fecha Inicia<br>2018-06-04 | il:                                      | F                   | Fecha Final:<br>2018-05-27 |      | Tipo de D                        | ocumento de Identificación:       | Número de Documen | to Identificación: |
|                            |                                          |                     |                            |      |                                  | 1gm                               |                   |                    |
|                            |                                          |                     |                            |      | 26 registros encontrad           | dos                               |                   |                    |
|                            |                                          | Número de Solicitud | Fecha<br>Solicitud         | Cod. | 26 registros encontra<br>Entidad | dos<br>Identificación<br>Paciente | Paciente          | Fecha<br>Registro  |
|                            | >>                                       | Número de Solicitud | Fecha<br>Solicitud         | Cod. | 26 registros encontra<br>Entidad | dos<br>Identificación<br>Paciente | Paciente          | Fecha<br>Registro  |
| T                          | >><br>>><br>>>                           | Número de Solicitud | Fecha<br>Solicitud         | Cod. | 26 registros encontra<br>Entidad | dos<br>Identificación<br>Paciente | Paciente          | Fecha<br>Registro  |
|                            | > <br>> <br>> <br>>                      | Número de Solicitud | Fecha<br>Solicitud         | Cod. | 26 registros encontra<br>Entidad | dos Mentificación Paciente        | Paciente          | Fecha<br>Registro  |
|                            | 21 21 21 21 21 21 21 21 21 21 21 21 21 2 | Número de Solicitud | Fecha<br>Solicitud         | Cod. | 26 registros encontra<br>Entidad | dos Ventificación Paciente        | Paciente          | Fecha<br>Registro  |
|                            |                                          | Número de Solicitud | Fecha<br>Solicitud         | Cod. | 26 registros encontra<br>Entidad | dos Vientificación Paciente       | Paciente          | Fecha<br>Registro  |
|                            |                                          | Número de Solicitud | Fecha<br>Solicitud         | Cod. | 26 registros encontra<br>Entidad | dos Vientificación Paciente       | Paciente          | Fecha<br>Registro  |
|                            |                                          | Número de Solicitud | Fecha<br>Solicitud         | Cod. | 26 registros encontra<br>Entidad | dos Vientificación Paciente       | Paciente          | Fecha<br>Registro  |
|                            |                                          | Número de Solicitud | Fecha<br>Solicitud         | Cod. | 26 registros encontra<br>Entidad | dos Vientificación Paciente       | Paciente          | Fecha<br>Registro  |

Seleccione haciendo clic en ≥ de la prescripción a evaluar, donde se habilitarán los botones *Visualizar* y *Evaluar Junta de Profesionales*.

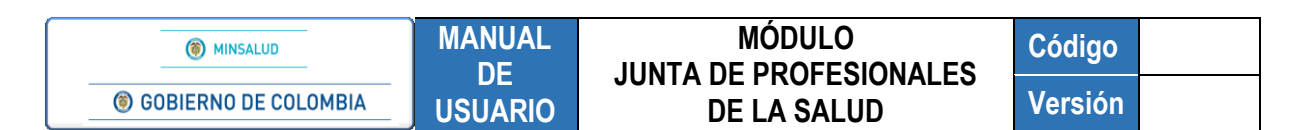

| riterios de Busqueda: |                     |                    |               |                                      |                            |                        |                        |
|-----------------------|---------------------|--------------------|---------------|--------------------------------------|----------------------------|------------------------|------------------------|
| lúmero de Solicitud:  |                     |                    |               |                                      |                            |                        |                        |
| echa de prescripción: |                     |                    |               | Datos de ident                       | ificación del Paci         | iente:                 |                        |
| Fecha Inicial:        |                     | Fecha Fin          | al:           | Tipo de Docu                         | nento de Identifi          | ación: Número de Docum | nento Identificación:  |
| 2016-11-23            |                     | 2016-11-2          | 3             | Cédula de                            | ciudadanía 🔻               | Numero de Docum        | incheo roomine action. |
|                       |                     |                    |               | BUSCAR SOLICITUD                     |                            |                        |                        |
|                       | Número de Solicitud | Fecha<br>Solicitud | Cod.          | Entidad                              | Identificación<br>Paciente | Paciente               | Fecha<br>Registro      |
|                       |                     | 2016-11-23         | 7000404000004 | LOS UNIDAD MEDICA ESPECIALIZADA LTDA | 0.0., 20000000             | strate and particular  | 2016-11-23             |

Al presionar el botón *Evaluar Junta de Profesionales*, se activa la pregunta: ¿La evaluación de esta prescripción la realizará la IPS?.

| EV | ALUAR PRESCRIPCIONES CON JUNTA DE PROFESIONALES DE SALUD |           |
|----|----------------------------------------------------------|-----------|
|    | La evaluación de esta prescripción la realizará la IPS?  | ⊖ Si ⊖ No |
|    | CONTINUAR                                                |           |

La opción, "**NO**", aplica cuando la IPS en donde se va a realizar la evaluación, no cuenta con el recurso de la junta de profesionales de la salud.

Una vez marcada esta opción, se genera automáticamente el siguiente mensaje y la prescripción es enviada a la EPS, para que sea reasignada a otra IPS, que cuente con la junta de profesionales y que haga parte de su red de prestadores.

|    | 🔝 Junta de Profesionales 🕨 🧱 Cambiar Contraseña 🔹 Salir              |
|----|----------------------------------------------------------------------|
| NO | EVALUAR PRESCRIPCIONES CON JUNTA DE PROFESIONALES DE SALUD           |
|    | Se ha realizado la reasignación de esta prescripción a la EPS EPS008 |
|    |                                                                      |

#### 8.1.1 EVALUACION POR LA JUNTA DE LA IPS

A partir de la respuesta "SI", se da inicio a la evaluación por parte de la Junta de Profesionales de Salud de la IPS.

Visualice los servicios complementarios y/o el producto de soporte nutricional ambulatorio, y/o los medicamentos que se encuentran en el listado UNIRS, que requiere del análisis de la junta.

| EVALUAR P | RESC   | RIPCION     | ES CON J           | UNTA DE PROFESION                             | ALES DE SALUD             |         |                 |                  |            |                  |                      |           |                   |                        |               |   |
|-----------|--------|-------------|--------------------|-----------------------------------------------|---------------------------|---------|-----------------|------------------|------------|------------------|----------------------|-----------|-------------------|------------------------|---------------|---|
|           |        |             |                    |                                               | Productos Nutrio          | cionale | s que rec       | uieren iun       | nta de pro | ofesional        | es de salud          |           |                   |                        |               |   |
|           | Select | Consecutivo | Tipo<br>Prestación | Tipo Producto Nutricional                     | Producto Nutricional      | Forma   | Número<br>Dosis | Unidad<br>Medida | Frecuencia | Unidad<br>Tiempo | Cantidad<br>Duracion | Periodo   | Cantidad<br>Total | Unidad<br>Farmaceútica | Indicaciones  |   |
|           | 0      | 1           | Única              | Estàndar - Distribución normal<br>de la dieta | Fresubin Original Liquido | EasyBag | 100             | Centimetro       | 4          | Hora(s)          | 1                    | Semana(s) | 7                 | EasyBag                | FSDFSDFSDFSDF | - |

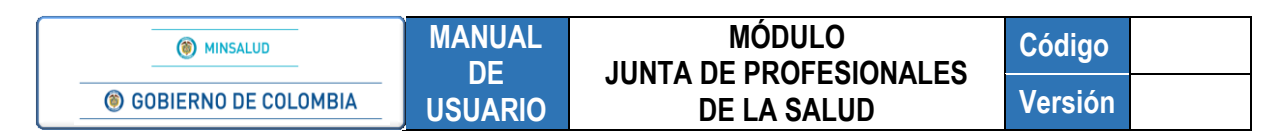

|    | EVALUAR F | PRESCRIP   | CIONES CON JU                | NTA DE PRO         | FESIONALES DE S             | SALUD                       |                       |                   |                                 |                            |                         |                   |                |    |
|----|-----------|------------|------------------------------|--------------------|-----------------------------|-----------------------------|-----------------------|-------------------|---------------------------------|----------------------------|-------------------------|-------------------|----------------|----|
| SI |           |            |                              |                    | Servicios C                 | omplementarios qu           | e requieren ju        | inta de pro       | ofesionales de salu             | d                          |                         |                   |                |    |
|    |           | Select     | Consecutivo                  | Tipo Prestación    | Tipo Servicio               | Complementario              | Descripcion \$        | ervicio           | Cantidad Formulada              | Frecuencia                 | Uso Cantid              | ad Perio          | do             |    |
|    |           | 0          | 1 Únic                       | a                  | LENTES DE CONTACT           | го                          | aja de 12 pares       |                   | 1                               | Única                      |                         |                   |                | T. |
|    | EVALUAR F | RESCRI     | PCIONES CON JI               | JNTA DE PRO        | OFESIONALES DI              | E SALUD                     |                       |                   |                                 |                            |                         |                   |                |    |
|    |           |            |                              |                    | Me                          | edicamentos que re          | equieren junta        | i de profe        | sionales de salud               |                            |                         |                   |                |    |
|    |           | Select Cor | nsecutivo Tipo<br>Medicament | Tipo<br>Prestación | Dci Concentración           | Forma Farmacéutica          | Via<br>Administración | Dosis             | Frecuencia de<br>Administración | Indicaciones<br>Especiales | Duración<br>Tratamiento | Cantidad<br>Total | Indicaciones   |    |
|    |           | • 1        | Medicamento                  | Única              | CICLOFOSFAMIDA]<br>500mg/1U | POLVOS PARA<br>RECONSTITUIR | ORAL                  | 1<br>miligramo(s) | 3 Día(s)                        | Sin indicación<br>Especial | 3 Día(s)                | 2 SOBRE           | dfdsfdsfsdfsdf |    |

Seleccione la casilla de verificación que se encuentra al lado izquierdo de cada registro y visualice el formulario para diligenciar la información correspondiente a los integrantes de la junta de profesionales de salud y los demás datos que allí se solicitan, esto se realizará por cada registro, según corresponda.

| Junta de Profesion | ales 🕨 🧰 Cambiar Contras                                                                     | eña 🔵 Salir                                                                                                    | _          |                                                                                           |                                                                    |                |             |         |          |
|--------------------|----------------------------------------------------------------------------------------------|----------------------------------------------------------------------------------------------------|------------|-------------------------------------------------------------------------------------------|--------------------------------------------------------------------|----------------|-------------|---------|----------|
| EVALUAR PRESCRIPC  | IONES CON JUNTA DE PROI                                                                      | ESIONALES DE SALUD                                                                                                    |            |                                                                                           |                                                                    |                |             |         |          |
|                    |                                                                                              | Servicios Complementa                                                                                                    | rios que   | requieren junta de pro                                                                    | fesionales de salud                                                |                |             |         |          |
| Select             | Consecutivo Tipo Prestación                                                                  | Tipo Servicio Complementario                                                                                                    |            | Descripcion Servicio                                                                      | Cantidad Formulada                                                 | Frecuencia Uso | Cantidad    | Periodo | <u>.</u> |
| • 1                | Sucesiva                                                                                     | CHAMPÚ Y LOCIONES CAPILARES                                                                                                    |            | 2                                                                                         | 1                                                                  | Minuto(s)      | 1           | DIa(s)  | Ŧ        |
|                    | Integrantes de la junta<br>Identificación d<br>Tipo:<br>Seleccione<br>Agregar Da<br>Revise d | EVALUACIÓN<br>de profesionales de salud<br>te los integrantes<br>Número:<br>tos Profesional<br>stenidamente los datos, la evalua | La junta e | a de profesionales de sa a de profesionales de sa c Obse a junta de profesionales SUARDAR | IN SALUD<br>IN aprueba? Si<br>rvaciones:<br>no puede ser modificad | 🔍 No 🖳 No Requ | iiere Junta |         |          |

 Datos de identificación de los integrantes de la junta de profesionales de salud: permite agregar tipo y número de identificación del profesional de salud que se encuentra en la junta de profesionales de la salud.

| Integrantes de la junta de profesionales de salud                                                                                      |
|----------------------------------------------------------------------------------------------------|
| Identificación de los integrantes Tipo: Número: Cédula de ciudadanía  Agregar Datos Profesional                                        |
| Al menos uno de los integrantes de la junta de profesionales de salud,<br>debe ser profesional par del prescriptor inscrito en MIPRES. |

ASIF03- Versión 1

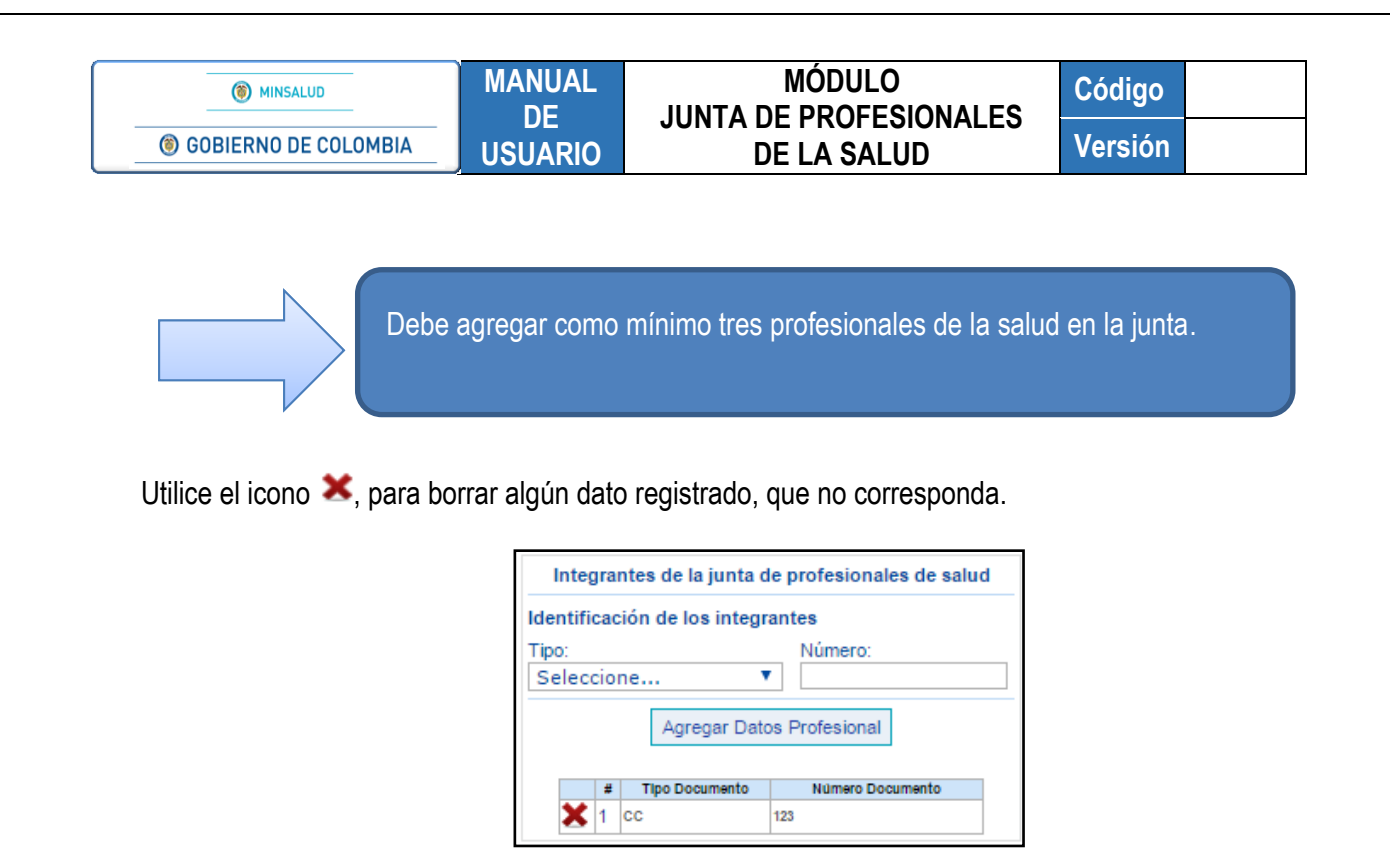

Confirme con el botón "Aceptar", a la pregunta: ¿Esta seguro de eliminar este registro?, éste limpiara el registro completo.

| ¿Esta seguro de eliminar este registro? |         |
|-----------------------------------------|---------|
|                                         | Aceptar |

• ¿La junta de profesionales de salud aprueba?: seleccione la opción según corresponda:

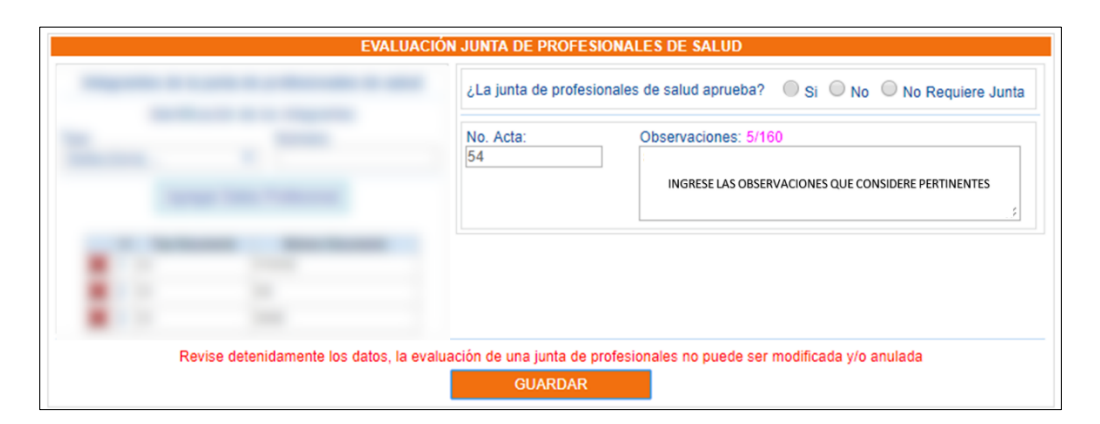

ASIF03- Versión 1

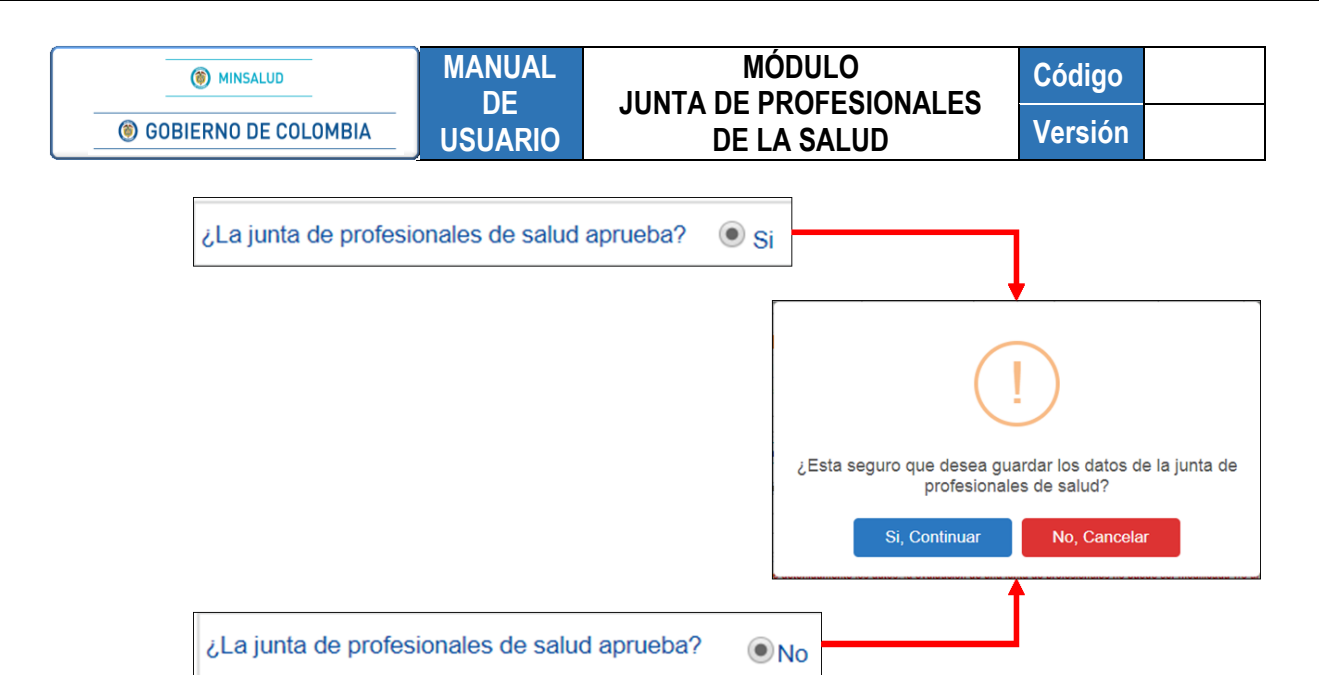

Para guardar los datos ingresados de la junta de profesionales de la salud, presione el botón "*Si, Continuar*", el cual genera el siguiente mensaje.

| EVA | ALUAR PRESCRIPCIONES CON JUNTA DE PROFESIONALES DE SALUD |
|-----|----------------------------------------------------------|
|     | Operación realizada satisfactoriamente                   |
|     |                                                          |

¿La junta de profesionales de salud aprueba? ON Requiere Junta

Esta opción aplica para aquellos casos que están prescribiendo un medicamento No PBSUPC, que además, se encuentra en la lista UNIRS (Uso No Indicado en el Registro Sanitario), y contestan equivocadamente, "**SI**", a la pregunta: *¿Las indicaciones del Medicamento estan relacionadas con las indicaciones – UNIRS?*, que se muestra en Medicamentos en el Módulo de Prescripción y las solicitudes pasan automáticamente a los pendientes de ser evaluados por la junta de profesionales de la IPS.

Para este caso, solo se requiere ingresar un integrante de la junta de profesionales de salud, inscrito en MIPRES.

**Nota:** para las solicitudes que corresponden a Servicios Complementarios y Productos Nutricionales la opción "No Requiere Junta", se inactiva. Solo se habilitará para los casos que corresponden a medicamentos de la lista UNIRS.

• No. Acta: diligencie el número de acta que se generó en la junta de profesionales de la salud.

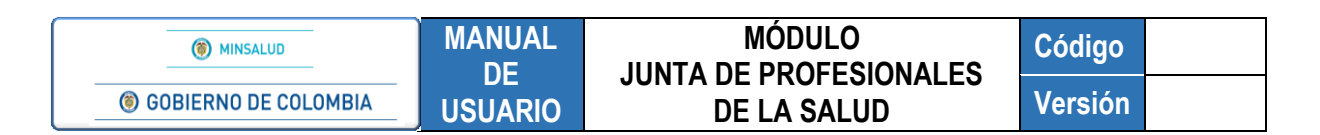

• **Observaciones:** permite máximo 160 caracteres, para que el profesional de la salud describa las observaciones generadas en la junta de profesionales de la salud.

| Integra    | ntee de la junta d | EVALUACIÓ                      | ON JUNTA DE PROFES                  | IONALES DE SALUD                                       |
|------------|--------------------|--------------------------------|-------------------------------------|--------------------------------------------------------|
| integra    | Identificación d   | le los integrantes             | ¿La junta de profesi                | onales de salud aprueba? 💿 Si 💿 No 💿 No Requiere Junta |
| Tipo:      |                    | Número:                        | No. Acta:                           | Observaciones:                                         |
| Seleccio   | ne '               | <b>T</b>                       | 1212                                | SE APRUEBA EL SERVICIO                                 |
| #          | Agregar Dat        | os Profesional                 |                                     |                                                        |
| <b>X</b> 1 | cc                 | 123                            |                                     |                                                        |
| 🗙 2        | cc                 | 999999                         |                                     |                                                        |
| 🗙 3        | cc                 | 2020                           |                                     |                                                        |
|            | Revise det         | enidamente los datos, la evalu | uación de una junta de p<br>GUARDAR | profesionales no puede ser modificada y/o anulada      |

**Nota:** El registro de evaluación de una solicitud de Junta de Profesionales no puede ser modificado ni anulado una vez sea guardado.

## 8.1.2 EVALUACION POR LA JUNTA DE LA EPS

|                 |            |                      |                        |              |            |              |                             | MI                         | NISTERI      |                   | PROTECCI               |         |
|-----------------|------------|----------------------|------------------------|--------------|------------|--------------|-----------------------------|----------------------------|--------------|-------------------|------------------------|---------|
| () MINSALUD     | (          | GOBIERNO I           | DE COLO                | OMBIA        |            | REPO         | RTE DE PRE                  |                            | DE TECN      | IOLOGÍAS EN S     | ALUD NO FIN            | ANCIADA |
| Junta de Profe  | sionales 🕨 | Cambiar Contrase     | na 🖸                   | Salir        |            |              | 00.                         | I RECORDO                  | U DE EN      | or o o o citarion | CO COMPLET             |         |
| EVALUAR PRESCR  |            | CON JUNTA DE PROF    | ESIONAL                | ES DE SALU   | D          |              |                             |                            |              |                   |                        |         |
| Criterios de Bú | úsqueda:   |                      |                        |              |            |              |                             |                            |              |                   |                        |         |
| Número de So    | olicitud:  |                      |                        |              |            |              |                             |                            |              |                   |                        |         |
|                 |            |                      |                        |              |            |              |                             |                            |              |                   |                        |         |
| Fecha de pres   | scripción: |                      |                        |              |            |              | Datos de identif            | ficación del Pacie         | ente:        |                   |                        |         |
| Fecha Inicial:  |            | F                    | echa Final             | :            |            |              | Tipo de Docum<br>Seleccione | nento de Identifica        | ación:       | Número de Docume  | ento Identificación:   | £       |
|                 |            |                      |                        |              |            | BUSCAR       | SOLICITUD                   |                            |              |                   |                        |         |
|                 |            | Número de Bolloitud  | Feoha<br>Bolloitud     | Cod.         |            | Entid        | ad                          | identificación<br>Paciente |              | Paolente          | Feoha<br>Registro      |         |
|                 | 23         | 20180628148000018067 | 2018-05-29<br>11:36:46 | 700010122201 | 3 UNIDAD I | MEDICA ESPEC | ALIZADA SA                  | TI - 99101700662           | DANIEL STEVE | EN NIÑO JARAMILLO | 2018-05-29<br>11:36:46 |         |
|                 |            |                      |                        |              | Visualizar | Evaluar      | Junta de Profesi            | ionales                    |              |                   |                        |         |
|                 |            |                      |                        |              |            |              | 浙                           |                            |              |                   |                        |         |
|                 |            |                      |                        |              |            |              | $\mathbf{v}$                |                            |              |                   |                        |         |

Al presionar el botón *Evaluar Junta de Profesionales*, visualice los servicios complementarios y/o el producto de soporte nutricional ambulatorio y/o los medicamentos que se encuentran en el listado UNIRS, que requieren ser evaluados por la Junta de Profesionales de Salud.

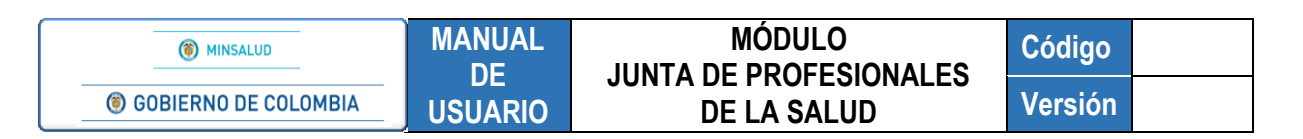

| JAR P | RESCRIPC    | CIONES C           | ON JUNTA DE PROFESIONALES DE S                                           | ALUD                                                  | 110 70                     | uuieren i             | unta de i                         | profesion                         | alee de          | ealud        |          |                   |                        |              |   |
|-------|-------------|--------------------|--------------------------------------------------------------------------|-------------------------------------------------------|----------------------------|-----------------------|-----------------------------------|-----------------------------------|------------------|--------------|----------|-------------------|------------------------|--------------|---|
|       | Consecutivo | Tipo<br>Prestación | Tipo Producto Nutricional                                                | Producto Nutricional                                  | Forma                      | Número<br>Dosis       | Unidad<br>Medida                  | Frecuencia                        | Unidad<br>Tiempo | Cantidad     | Periodo  | Cantidad<br>Total | Unidad<br>Farmaceútica | Indicaciones | * |
|       | 1           | Única              | DNT Aguda - FTLC Formula terapeutica lista para el<br>consumo 500kc/92g. | Pumply'NUT<br>Semisolido 100 g                        | Sobre                      | 1                     |                                   | 12                                | Hora(s)          | 8            | DIa(s)   | 1                 | Frasco LPC             | SDASDSADAS   | - |
|       |             |                    | Seleccione la IPS a la q                                                 | ue desea reasigna<br>Institución P<br>IOSPITAL SAN R/ | r la ev<br>restac<br>AFAEL | aluación<br>Iora de S | de profes<br>ervicios d<br>910010 | ionales de<br>le Salud:<br>001901 | e salud d        | e esta presc | ripc ión |                   |                        |              |   |
|       |             |                    |                                                                          |                                                       |                            | enviar                |                                   |                                   |                  |              |          |                   |                        |              |   |

Realice la búsqueda de la institución prestadora del servicio de salud - IPS, a la cual va a reasignar la evaluación de la junta, teniendo en cuenta los siguientes criterios de búsqueda:

 Institución Prestadora de Servicios de Salud: diligencie minimo cuatro caracteres del nombre de la institución prestadora del servicio de salud – IPS o el código de habilitación, en el campo de la consulta y presione el icono 
 (Lupa). Se listará la información según lo digitado en el campo.

|              | Institución Prestadora de Servicios de Salud: |
|--------------|-----------------------------------------------|
| 910010001    | 901 🔍 🗙                                       |
| Código       | Descripción                                   |
| 910010001901 | E.S.E. HOSPITAL SAN RAFAEL                    |
| Ē            |                                               |

Haga clic sobre el código y el aplicativo auomáticamente visualizará el nombre y el código de habilitación de la IPS en los respectivos campos.

| EVAL | JAR P | RESCRIP     |                    | ON JUNTA DE PROFESIONALES DE S                                           | ALUD                                                  |                            |                                  |                                    |                                    |                  |                      |         |                   |                        |              |   |
|------|-------|-------------|--------------------|--------------------------------------------------------------------------|-------------------------------------------------------|----------------------------|----------------------------------|------------------------------------|------------------------------------|------------------|----------------------|---------|-------------------|------------------------|--------------|---|
|      |       |             |                    | Producto                                                                 | s Nutricionales q                                     | ue re                      | quieren                          | junta de j                         | profesion                          | nales de s       | salud                |         |                   |                        |              |   |
|      |       | Consecutivo | Tipo<br>Prestación | Tipo Producto Nutricional                                                | Producto Nutricional                                  | Forma                      | Número<br>Dosis                  | Unidad<br>Medida                   | Frecuencia                         | Unidad<br>Tiempo | Cantidad<br>Duracion | Periodo | Cantidad<br>Total | Unidad<br>Farmaceútica | Indicaciones |   |
|      |       | 1           | Única              | DNT Aguda - FTLC Formula terapeutica lista para el<br>consumo 500kc/92g. | Pumply'NUT<br>Semisolido 100 g                        | Sobre                      | 1                                |                                    | 12                                 | Hora(s)          | 8                    | DIa(6)  | 1                 | Frasco LPC             | SDASDSADAS   | - |
|      |       |             |                    | Seleccione la IPS a la q<br>E.S.E. H                                     | ue desea reasigna<br>Institución P<br>IOSPITAL SAN R/ | r la ev<br>restac<br>\FAEL | raluación<br>Iora de S<br>ENVIAR | de profes<br>Servicios d<br>910010 | sionales de<br>le Salud:<br>001901 | e salud de       | e esta presc         | ripción |                   |                        |              |   |

Utilice el icono 🔀, para borrar algún dato registrado, que no corresponda.

Presione el botón *Enviar* y se confirma la reasignación de la prescripción a la IPS seleccionada anteriormente, con el siguiente mensaje.

| LUAR | PRESCRIPC   | CIONESC            | ON JUNTA DE PROFESIONALES DE S                                           | ALUD                           |         |                 |                  |            |                  |                      |         |                   |                        |              |   |
|------|-------------|--------------------|--------------------------------------------------------------------------|--------------------------------|---------|-----------------|------------------|------------|------------------|----------------------|---------|-------------------|------------------------|--------------|---|
|      |             |                    | Se ha realizado la                                                       | reasignación de es             | sta pre | es cripciór     | n a la IPS       | E.S.E. HO  | SPITAL S         | SAN RAFAE            | L       |                   |                        |              |   |
|      |             |                    | Producto                                                                 | s Nutricionales q              | ue re   | quieren j       | unta de p        | profesior  | ales de s        | alud                 |         |                   |                        |              |   |
|      | Consecutivo | Tipo<br>Prestación | Tipo Producto Nutricional                                                | Producto Nutricional           | Forma   | Número<br>Dosis | Unidad<br>Medida | Frecuencia | Unidad<br>Tiempo | Cantidad<br>Duracion | Periodo | Cantidad<br>Total | Unidad<br>Farmaceútica | Indicaciones | * |
|      | 1           | Única              | DNT Aguda - FTLC Formula terapeutica lista para el<br>consumo 500kc/92g. | Pumply'NUT<br>Semisolido 100 g | Sobre   | 1               |                  | 12         | Hora(s)          | 8                    | Dia(6)  | 1                 | Frasco LPC             | SDASDSADAS   | - |

| () MINSALUD                   | MANUAL  |             | Código  |  |
|-------------------------------|---------|-------------|---------|--|
| <b>© GOBIERNO DE COLOMBIA</b> | USUARIO | DE LA SALUD | Versión |  |

#### 8.2. CONSULTAR

Esta opción le permite al Profesional de la Salud con el Rol seleccionado, consultar las prescripciones que se encuentran pendiente de evaluar.

| Junta de Profesionales |
|------------------------|
|                        |
| Consultar              |
| 57                     |

Tenga en cuenta los diferentes criterios de búsqueda que puede utilizar e ingrese la información allí solicitada.

| Criterios de B                                                                                                    | Júsqueda:                 |                              |                                        |                                           |      |          |              |                  |              |          |               |               |                  |
|----------------------------------------------------------------------------------------------------|---------------------------|------------------------------|----------------------------------------|-------------------------------------------|------|----------|--------------|------------------|--------------|----------|---------------|---------------|------------------|
| Vúmero de S<br>20161123127                                                                                                    | Solic itud:<br>7000000112 |                              |                                        |                                           |      |          |              |                  |              |          |               |               |                  |
| echa de pre                                                                                                    | escripción:               |                              |                                        |                                           |      |          | Datos de ide | entific ac ión o | del Paciente | c        |               |               |                  |
| Fecha de prescripcion: Datos de identificación del Paciente:<br>Fecha Inicial: Fecha Final: Tipo de Documento de Identificación: Número de Documento Identificación:<br>Selenccione ▼ |                           |                              |                                        |                                           |      |          |              |                  |              |          |               |               |                  |
| BUSCAR SOLICITUD                                                                                                    |                           |                              |                                        |                                           |      |          |              |                  |              |          |               |               |                  |
|                                                                                                    |                           |                              |                                        |                                           |      | BUSCAR S |              | ]                |              |          |               |               |                  |
|                                                                                                    |                           |                              |                                        |                                           |      | BUSCAR S | CLICITUD     | )<br>)s          |              |          |               |               |                  |
|                                                                                                    | Número de Solicitu        | d Consecutivo<br>Medicamento | Consecutivo<br>Producto<br>Nutricional | Consecutivo<br>Servicio<br>Complementario | Cod. | BUSCAR S | CLICITUD     | )S<br>Paciente   | Estado       | No. Acta | Observaciones | Datos Médicos | Fecha<br>Proceso |

Criterios de búsqueda:

- Número de Solicitud: permite consultar por el número de solicitud asociada a la junta de profesionales de salud.
- Fecha de prescripción Inicial y Final: se consulta los registros por fecha inicial y final de la prescripción, de acuerdo con las fechas comprendidas entre los dos campos y se visualiza los registros encontrados en ese período de tiempo.
- Datos de identificación del paciente: permite consultar por tipo y número de documento de identificación del paciente, presentando un registro en específico.

| () MINSALUD          | MANUAL  |             | Código  |  |
|----------------------|---------|-------------|---------|--|
| GOBIERNO DE COLOMBIA | USUARIO | DE LA SALUD | Versión |  |

Finalice la búsqueda con el botón **Buscar Solicitud** y visualice la lista de prescripciones con junta de profesionales de la salud, con los estados "Sin Evaluación", "Aprobado" o "No Aprobado".

| со              | NSULTAR PRESC       | RIPCIONE                   | S CON JUI                                            | NTA DE PROI                               | ESIONAL   | ES DE SALU | ID                         |                |                        |              |                        |                        |                  |                  |
|-----------------|---------------------|----------------------------|------------------------------------------------------|-------------------------------------------|-----------|------------|----------------------------|----------------|------------------------|--------------|------------------------|------------------------|------------------|------------------|
|                 | Criterios de Bús    | queda:                     |                                                      |                                           |           |            |                            |                |                        |              |                        |                        |                  |                  |
|                 | Número de Sol       | icitud:                    |                                                      |                                           |           |            |                            |                |                        |              |                        |                        |                  |                  |
|                 |                     |                            |                                                      |                                           |           |            |                            |                |                        |              |                        |                        |                  | -                |
|                 | Fecha de preso      | cripción:                  |                                                      | 5                                         | he Firel  |            |                            | D              | atos de id             | lentifica    | ación del Paciente:    |                        |                  |                  |
|                 | Fecha Inicial:      |                            |                                                      | Fed                                       | na Final: |            |                            | 1              | Tipo de Do<br>Seleccio | ocumer<br>ne | nto de Identificación: | Número de Documento Id | entificación:    |                  |
|                 |                     |                            |                                                      |                                           |           |            | PI                         |                |                        |              | ,                      |                        |                  | -                |
|                 |                     |                            |                                                      |                                           |           |            | 00                         | SCAR SC        | LICITOD                | 25           | i-                     |                        |                  | _                |
|                 |                     |                            |                                                      |                                           |           |            | 124 re                     | gistros e      | encontra               | dos          | $\checkmark$           |                        |                  |                  |
|                 |                     |                            |                                                      |                                           |           |            |                            | 1 <u>2 3 4</u> | 5                      |              |                        |                        |                  |                  |
|                 | Número de Solicitud | Consecutivo<br>Medicamento | Consecutivo<br>Producto de<br>Soporte<br>Nutricional | Consecutivo<br>Servicio<br>Complementario | Cod.      | Entidad    | Identificación<br>Paciente | Paciente       | Estado                 | No.<br>Acta  |                        | Observaciones          | Datos<br>Médicos | Fecha<br>Proceso |
| <u>&gt;&gt;</u> | _                   |                            |                                                      |                                           |           |            |                            |                | Sin<br>evaluación      |              |                        |                        |                  |                  |
|                 |                     |                            |                                                      |                                           |           |            |                            |                | Cia.                   |              |                        |                        |                  | -                |
| <b>≥</b>        |                     |                            |                                                      |                                           |           |            |                            |                | evaluación             |              |                        |                        |                  |                  |
| <u>&gt;&gt;</u> |                     |                            |                                                      |                                           |           |            |                            |                | Sin<br>evaluación      |              |                        |                        |                  |                  |
|                 |                     |                            |                                                      |                                           |           |            |                            |                |                        |              |                        |                        |                  | -                |
| ≥≥              |                     |                            |                                                      |                                           |           |            |                            |                | sin<br>evaluación      |              |                        |                        |                  |                  |
| >>              | _                   |                            |                                                      |                                           |           |            |                            |                | Sin<br>evaluación      |              |                        |                        |                  |                  |
|                 |                     |                            |                                                      |                                           |           |            |                            |                | Annhada                |              |                        |                        |                  | -                |
| <b>–</b>        |                     |                            |                                                      |                                           |           |            |                            |                | Aprobado               |              |                        |                        |                  |                  |
| ≥               | _                   |                            |                                                      |                                           |           |            |                            |                | NO<br>Aprobado         |              |                        |                        |                  |                  |

Si desea verificar alguno de los registros con estado "Aprobado" o "No Aprobado", haga clic en ≥ y se habilitará la opción visualizar.

|      |                     |                            |                                                      |                                           |      | 1 2 3 4 5 | i                          |          |                |          |               |                  |                  |
|------|---------------------|----------------------------|------------------------------------------------------|-------------------------------------------|------|-----------|----------------------------|----------|----------------|----------|---------------|------------------|------------------|
|      | Número de Solicitud | Consecutivo<br>Medicamento | Consecutivo<br>Producto de<br>Soporte<br>Nutricional | Consecutivo<br>Servicio<br>Complementario | Cod. | Entidad   | Identificación<br>Paciente | Paciente | Estado         | No. Acta | Observaciones | Datos<br>Médicos | Fecha<br>Proceso |
| Mi-2 |                     |                            |                                                      |                                           |      |           |                            |          | NO<br>Aprobado |          |               |                  |                  |
| 0"   |                     |                            |                                                      |                                           |      | 1 2 3 4 5 | i                          |          |                |          |               |                  |                  |
|      |                     |                            |                                                      |                                           |      | Visualiz  | ar                         |          |                |          |               |                  |                  |
|      | 205                 |                            |                                                      |                                           |      |           |                            |          |                |          |               |                  |                  |
|      |                     |                            |                                                      |                                           |      | 57        | )                          |          |                |          |               |                  |                  |

Esta opción le permite observar el formulario con el registro realizado y la solicitud correspondiente.

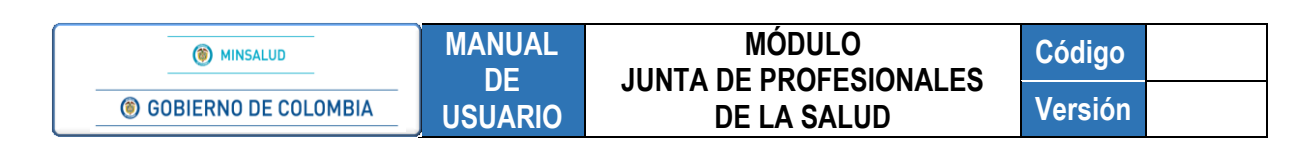

| Número de Solicitud:                                                                                                    | amética u sa asaara suanda s                                                                                                    | e conisten in collectual )                                                                                                    |                                                                                                    | Fecha:<br>2018-05-29                                                                                                    |                                                                                                    | Hora:<br>11:38                                                                                                    |                                                                                                    |   |
|----------------------------------------------------------------------------------------------------|----------------------------------------------------------------------------------------------------|----------------------------------------------------------------------------------------------------|----------------------------------------------------------------------------------------------------|----------------------------------------------------------------------------------------------------|----------------------------------------------------------------------------------------------------|----------------------------------------------------------------------------------------------------|----------------------------------------------------------------------------------------------------|---|
| (El Numero de Solicido es adi                                                                                                    | ornalico y se genera coarioo s                                                                                                    | se registra la solicitos.)                                                                                                    | DATOS                                                                                                    |                                                                                                    |                                                                                                    |                                                                                                    |                                                                                                    |   |
|                                                                                                    |                                                                                                    |                                                                                                    | DATUS                                                                                                    | DE LA IPS                                                                                                    |                                                                                                    |                                                                                                    |                                                                                                    |   |
| SUCRE                                                                                                    | Municipic                                                                                                    | 0:                                                                                                    | •                                                                                                    |                                                                                                    |                                                                                                    |                                                                                                    |                                                                                                    |   |
| Código:                                                                                                    | Nombre                                                                                                    | o Razón Social:                                                                                                    |                                                                                                    |                                                                                                    |                                                                                                    |                                                                                                    |                                                                                                    |   |
| and the street of a                                                                                                    | 3                                                                                                    |                                                                                                    | Contraction of the Contraction of the Contraction o                                                                                                    |                                                                                                    |                                                                                                    |                                                                                                    |                                                                                                    |   |
|                                                                                                    |                                                                                                    | D4                                                                                                    | TOS DEL MÉR                                                                                                    | ICO PRESCRIPTO                                                                                                    | R                                                                                                    |                                                                                                    |                                                                                                    |   |
|                                                                                                    |                                                                                                    | 07                                                                                                    |                                                                                                    | ICO FILESCIAFTO                                                                                                    | N .                                                                                                    |                                                                                                    |                                                                                                    |   |
| Tipo de Documento de Identifio<br>Cédula de ciudadanía                                                                                                    | Número de Docu<br>Identificación:                                                                                                    | Primer /                                                                                                    | Apellido:                                                                                                    | Segundo Apellido:                                                                                                    | Primer Nom                                                                                                    | bre:                                                                                                    | Segundo Nombre:                                                                                     |   |
|                                                                                                    |                                                                                                    |                                                                                                    | DATOS DI                                                                                                    | EL PACIENTE                                                                                                    |                                                                                                    |                                                                                                    |                                                                                                    |   |
|                                                                                                    |                                                                                                    |                                                                                                    |                                                                                                    |                                                                                                    |                                                                                                    |                                                                                                    |                                                                                                    |   |
| Tipo de Documento de Identifio<br>Tarjeta de identidad                                                                                                    | vación: Identificación:                                                                                                    | Primer /                                                                                                    | Apellido:                                                                                                    | Segundo Apellido:                                                                                                    | Primer Nom                                                                                                    | bre:                                                                                                    | Segundo Nombre:                                                                                     | - |
|                                                                                                    |                                                                                                    |                                                                                                    |                                                                                                    | ε ετενοιόν                                                                                                    |                                                                                                    |                                                                                                    |                                                                                                    |   |
|                                                                                                    |                                                                                                    |                                                                                                    | AMBILUU                                                                                                    | EATENCIÓN                                                                                                    |                                                                                                    |                                                                                                    |                                                                                                    |   |
|                                                                                                    |                                                                                                    |                                                                                                    | AMBITOD                                                                                                    | EATENCIÓN                                                                                                    |                                                                                                    |                                                                                                    |                                                                                                    |   |
| Ambulatorio - no prioriza                                                                                                    | edo 🔘 Ambulatorio - prioris                                                                                                    | zado 😐 Hospitalario - d                                                                                                    |                                                                                                    | pitalario - internación                                                                                                    | Urgencias                                                                                                    |                                                                                                    |                                                                                                    |   |
| Ambulatorio - no prioriza<br>¿Paciente con enfermedad hue                                                                                                    | edo 💿 Ambulatorio - prioris<br>Irfana?                                                                                                    | zado Hospitalario - d<br>Si ® No <sup>¿Cul</sup>                                                                                                    | Iomiciliario Hos                                                                                                    | pitalario - internación                                                                                                    | Urgencias                                                                                                    |                                                                                                    | _ <b>&lt; x</b>                                                                                     |   |
| Ambulatorio - no priorizi                                                                                                    | edo   Ambulatorio - priorio érfana?                                                                                                    | zado Hospitalario - d                                                                                                    | in the second second se                                                                                                    | pitalario - internación                                                                                                    |                                                                                                    |                                                                                                    | _ <b>~ X</b>                                                                                        |   |
| Ambulatorio - no priorizz<br>¿Paciente con enfermedad hur                                                                                                    | ado      Ambulatorio - priorio irfana?  DIAC                                                                                                    | zado Hospitalario - d<br>Si No <sup>¿Cul</sup><br>GNÓSTICO QUE GI                                                                                                    | Internet Internet Int                                                                                                    | pitalario - internación                                                                                                    | Urgencias<br>ÓN O CONFIRMAD                                                                                                    | 0)                                                                                                    | _ <b>~ ×</b>                                                                                        |   |
| Ambulatorio - no prioriz.<br>¿Paciente con enfermedad hui<br>Diagnóstico Principal: Esquist                                                                                                    | ado      Ambulatorio - prioriti<br>infana?     ((<br>DIAC<br>osomiasis debida a Schistoso                                                                                                    | zado Hospitalario - d<br>Si No<br>GNÓSTICO QUE G<br>ma haematobium (esquisto                                                                                                    | AMBITO D<br>Iomioiliario Hos<br>ir?<br>ENERA LA SO<br>osomiasis urinaria)                                                                                                    | pitalario - internación                                                                                                    | Urgencias                                                                                                    | 0)                                                                                                    | _ <b>~ X</b>                                                                                        |   |
| Ambulatorio - no prioriz:<br>Paciente con enfermedad hu<br>Diagnóstico Principal: Enquist                                                                                                    | ado      Ambulatorio - priori<br>Irfana?                                                                                                    | zado Hospitalario - d<br>Si No<br>GNÓSTICO QUE GI<br>ima haematobium (esquisto                                                                                                    | ENERA LA SO                                                                                                    | pitalario - internación                                                                                                    | Urgencias                                                                                                    | 0)                                                                                                    | _ <b>&lt; X</b>                                                                                     |   |
| Ambulatorio - no prioriz<br>«Paciente con enfermedad hu<br>Diagnóstico Principal: Esquist<br>Diagnóstico Relacionado 1: [                                                                                                    | ado   Ambulatorio - prioriu<br>árfana?<br>DIAC<br>osomiasis debida a Schistoso                                                                                                    | zado Hospitalario - d<br>Si No<br>SNÓSTICO QUE Gi<br>Ima haematobium (esquisto                                                                                                    | Internet in the second second                                                                                                    | LICITUD (IMPRESIC<br>B850 Q X                                                                                                    | Urgencias                                                                                                    | 0)                                                                                                    | _ <b>~ ×</b>                                                                                        |   |
| Ambulatorio - no prioriz<br>"Paciente con enfermedad hur<br>Diagnóstico Principal Esquist<br>Diagnóstico Relacionado 1: []<br>Diagnóstico Relacionado 2: []                                                                                                    | do  Ambulatorio - priori<br>irfana? ( DIAC<br>osomiasis debida a Schistoso                                                                                                    | zado Hospitalario - d<br>Si No Ccul<br>SNÓSTICO QUE G<br>ma haematobium (esquisto                                                                                                    | ENERA LA SO                                                                                                    | LICITUD (IMPRESIÓ                                                                                                    | Urgencias                                                                                                    | 0)                                                                                                    | <u> </u>                                                                                            |   |
| Ambulatorio - no prioriz<br>"Paciente con enfermediad hu<br>Diagnóstico Principal <u>Esquist</u><br>Diagnóstico Relacionado 1: []<br>Diagnóstico Relacionado 2: []                                                                                                    | edo   Ambulatorio - priorita<br>infana?  DIAC OSomiasis debida a Sohistoso                                                                                                    | zado Hospitalario - d<br>Si Νο ε <sup>Cul</sup><br>GNÓSTICO QUE Gi<br>uma haematobium (esquisto                                                                                                    | AMBITO D<br>Iomioliario Hos<br>IP<br>ENERA LA SO<br>osomiasis urinaria)                                                                                                    | LICITUD (IMPRESIÓ                                                                                                    | Urgencias<br>ÓN O CONFIRMAD                                                                                                    | 0)                                                                                                    | <u> </u>                                                                                            |   |
| Ambulatoria - no priorita<br>"Paciente con enfermedad hur<br>Diagnóstico Principat <u>Esquist</u><br>Diagnóstico Relacionado 2 :<br>Diagnóstico Relacionado 2 :                                                                                                    | do  Ambulatorio - priori<br>irfana? ( DIAC csomiasis debida a Sohistoso                                                                                                    | zado Hospitalario - d<br>Si No ¿Cui<br>GNÓSTICO QUE Gi<br>ma haematobium (esquiste                                                                                                    | ENERA LA SO                                                                                                    | LICITUD (IMPRESIÓ                                                                                                    | Urgencias<br>DN O CONFIRMAD                                                                                                    | 0)                                                                                                    | _ <b>~ ×</b>                                                                                        |   |
| Ambulatorio - no prioriz<br>u Paciente con enfermedad hu<br>Diagnóstico Principal: <u>Esquist</u><br>Diagnóstico Relacionado 1: [<br>Diagnóstico Relacionado 2: [                                                                                                    | edo   Armbulatorio - priorib<br>irfana?  DIAC OSomiasis debida a Schistoso                                                                                                    | zado Hospitalario - d<br>Si No 4Cul<br>SNÓSTICO QUE GI<br>Ima haematobium (esquisto                                                                                                    | ERVICIOS CO                                                                                                    | LICITUD (IMPRESIC<br>E650 C X<br>PLEASE C C C C C C C C C C C C C C C C C C C                                                                                                    | Urgencias                                                                                                    | 0)                                                                                                    | _ <b>~ X</b>                                                                                        |   |
| Ambulatorio - no priorita<br>"Paciente con enfermedad hur<br>Diagnóstico Principai: <u>Esquist</u><br>Diagnóstico Relacionado 1: <u>[</u><br>Diagnóstico Relacionado 2: <u>[</u>                                                                                                    | ado  Ambulatorio - priorio infana? ( DIAC cosomiasis debita a Solvistoso                                                                                                    | zado Hospitalario - d<br>Si No <sup>cCul</sup><br>GNÓSTICO QUE Gi<br>una haematoblum (esquist<br>S                                                                                                    | ENERA LA SO<br>sconialisio di Host<br>Host<br>ENERA LA SO<br>Sconiasis urinaria)<br>ERVICIOS CO<br>7 Res<br>1 Facettes 1 Facetos                                                                                                    |                                                                                                    | Urgencias                                                                                                    | 0)                                                                                                    | _ <b>~ ×</b>                                                                                        |   |
| Ambulatorio - no prioriz.<br>(Paciente con enfermedad hu-<br>Diagnóstico Principal: Exquita<br>Diagnóstico Relacionado 1: []<br>Diagnóstico Relacionado 2: []<br>Consecutivo Tipo Prestac<br>Desenación de la consecutivo Tipo Prestac                                                                                                    | do                                                                                                    | zado Hospitalario - d<br>Si @ No <sup>4</sup> Cul<br>SNÓSTICO QUE GI<br>SNÓSTICO QUE GI<br>SNÓSTICO                                                                                                    | ENERA LA SO<br>Somialis urinaria)<br>EREVICIOS CO<br>7 Re<br>10 Canded Freese                                                                                                    | LICITUD (MPRESIC<br>E800 X X<br>PLEMENTARIOS<br>PLEMENTARIOS<br>PLEMENTARIOS<br>PLEMENTARIOS                                                                                                    |                                                                                                    | O)                                                                                                    | C X                                                                                                 | - |
| Ambulatorio - no prioriz:<br>Paciente con enfermedad hu-<br>Diagnóstico Principat: Esquist<br>Diagnóstico Relacionado 1: []<br>Diagnóstico Relacionado 2: []<br>Consecutivo Tipo Predac<br>1 0/00                                                                                                    | do                                                                                                    | zało Hospitaliano - d<br>Si No LCO<br>SI No COLE G<br>MÓSTICO QUE G<br>ma haematobum (esquist<br>sa sa<br>Si Si Si Si Si Si Si Si Si Si Si Si Si S                                                                                                    | ENERA LA SO<br>Scontasis urinaria)<br>EREVICIOS CO<br>7 Rec<br>1 2 Datasis<br>1 2 Datasis                                                                                                    | LICITUD (IMPRESIC<br>BEST Constant of the second of the second of the seco                                                                                                    | Urgencias                                                                                                    | D)                                                                                                    | Junta de Profesionale<br>No                                                                         | 8 |
| Ambulatorio - no proteix<br>Paciente con enfermedad hu<br>Diagnóstico Principal: Equation<br>Diagnóstico Relacionado 1 []<br>Diagnóstico Relacionado 2 []<br>Consecutivo Tigo Pinetaci<br>1 0/22   <br>Consecutivo Tigo Pinetaci<br>1 0/22                                                                                                    | de                                                                                                    | zedo Hospitaliano - d<br>Si 🛞 No <sup>4</sup> Culi<br>SINÓSTICO QUE GI<br>SINÓSTICO QUE GI<br>SINÓSTICO QUE GI<br>SINÓSTICO QUE GI<br>SINÓSTICO QUE GI<br>SINÓSTICO DE SEVIO<br>10335<br>10335<br>10335                                                                                                    | ENERA LA SO<br>ENERA LA SO<br>ENERA LA SO<br>ENERVICIOS CO<br>7 Rea<br>10 Cantidas Frecor<br>1 3 2001<br>1 3 2001<br>1 3 2001                                                                                                    | LICITUD (IMPRESIC<br>BEED & X<br>BEED & X<br>BED                                                                      | Urgencias                                                                                                    | O)                                                                                                    | Lunia de Profesionale<br>No.                                                                        |   |
| Ambulatorio - no priorio<br>Paciente con enfermedad hu<br>Diagodosco Principal: <u>Esquist</u><br>Diagodosco Relacionado 1. []<br>Diagodosco Relacionado 2. []<br>Comesquiro Tigo Pretecto<br>1. Oriza<br>2. Oriza<br>2. Oriza                                                                                                    | do                                                                                                    | zado Hospitalario - d<br>Si 🛞 No L <sup>CUI</sup><br>SNÓSTICO QUE GI<br>Orna hasenatobium (requisto<br>Masso<br>Masso<br>Ma | ENVICIOS CO<br>7 Rec<br>1 2 Somiasis urinaria)<br>ERVICIOS CO<br>7 Rec<br>1 2 Somia<br>1 2 Somia<br>1 2 Somia<br>1 2 Somia<br>1 2 Somia<br>1 2 Somia                                                                                                    | LICITUD (IMPRESIC<br>bitario - internación<br>LICITUD (IMPRESIC<br>bitario - menación<br>bitario - menación<br>bitario -                                                                                                    | Urgencias                                                                                                    | O)<br>ficación indicaciones<br>543 010381038<br>543 010381038<br>543 010381038                                                                                                    | Aunta de Profesionale<br>No<br>No<br>No<br>No<br>No<br>No<br>No<br>No<br>No<br>No<br>No<br>No<br>No |   |
| Ambulatorio - no priorito<br>Paolente con enfermedad hu<br>Dagnónico Principal: <u>Esteutr</u><br>Dagnónico Relacionado 2 (<br><u>Comesculor Tejo Pretoco</u><br><u>1 Orona</u><br><u>2 Orona</u><br><u>3 Orona</u><br><u>4 Orona</u>                                                                                                    | Ambulatorio - priori<br>infran?     DIAC     commission debda a Schenoso     moducas     moducas     moducas     moducas     moducas                                                                                                    | zado Hospitaliano - d<br>Si No LColo<br>GNÓSTICOQUE GI<br>GNÓSTICOQUE GU<br>Mainte Colorado<br>Si Colorado<br>Gasta<br>Gasta<br>Gasta<br>Gasta<br>Gasta<br>Gasta<br>Gasta                                                                                                    | ENERA LA SO<br>ENERA LA SO<br>ERVICIOS CO<br>7 Re<br>Canedad Freed<br>1 3 304(1)<br>1 3 304(1)<br>1 3 304(1)<br>1 3 304(1)<br>1 3 304(1)                                                                                                    | LICITUD (MPRESIC<br>pitario - internación<br>LICITUD (MPRESIC<br>850<br>XIPLEMENTARIOS<br>3000<br>Statuto - Statuto<br>Statuto<br>S | Urgencias                                                                                                    | D)           Backlon         Indicaciones           Class         04328338           Backloss         8238338           Backloss         8238338           Backloss         8238338                                                                                                    | Junta de Professionale<br>No<br>No<br>No<br>No<br>No<br>No                                          |   |
| Ambulatorio - no prioriz<br>paciente con enformedad hu<br>Dagnósico Principal: Escuer<br>Dagnósico Relacionado 1 (<br>Dagnósico Relacionado 2 (<br>Consecutivo Tigo Pretacionado 2 (<br>Consecutivo Tigo Pretacionado 2 (<br>Consecutivo Tigo Pr | Mo      Ambulatorio - priori      infanz      infanz      mo     mo | zado Hospitaliano - d<br>Si 🛞 No (Cuil<br>SINÓSTICO QUE GI<br>SINÓSTICO QUE GI<br>SINÓSTICO QUE GI<br>SINÓSTICO QUE GI<br>SINÓSTICO QUE GI<br>SINÓSTICO GI<br>SINÓSTICO GI                                                                                                    | ENERALA SO<br>Somialis urinaria)<br>EENERALA SO<br>Somialis urinaria)<br>EERVICIOS CO<br>7 Re<br>Cardiad Freework<br>1 3 304(1)<br>1 3 304(1)                                | LICITUD (IMPRESIC<br>BESO V SANA<br>MOLENTARIOS<br>2000)<br>1 Macrol<br>1 Macrol<br>2 Orași                                                                                                    | Urgencias                                                                                                    | D)           ficacion indicaciones           01a         01a3030           01a         01a30303           01a         01a30303           01a         01a30303           01a         01a30303           01a         01a30303           01a         01a30303                                                                                                    | Aurta de Profesionale<br>No<br>No<br>Aurtados<br>No<br>Aurtados                                     |   |
| Ambulatorio - no prioriz.<br>Paciente con enfermedad hu<br>Dagodosco Principat: Essuati<br>Dagodosco Relacionaso 1 : [<br>                                                                                                    | wb <ul> <li>Ambulatorio - priore</li> <li>priore</li> <li>DIAC</li> <li>DIAC</li></ul>                                                                                                    | 2240 Hospitalaro - d<br>Si @ No <sup>2</sup> Cul<br>SNÓSTICO QUE GI<br>CNÓSTICO QUE GI<br>Ma haenatobum (requist<br>SACO<br>SACO                                                                                                    | ENERA LA SO<br>scontasis urinaria)<br>EREVICIOS CO<br>7 Rev<br>5 2 Dolui<br>5 3 Dolui<br>5 3 Dolui | LICITUD (MPRESIC<br>pitalino - internación<br>LICITUD (MPRESIC<br>ESSO<br>MPLEMENTARIO<br>SPUSIO<br>DENSION<br>Consolo Tratavio<br>Consolo Tratavio<br>Consolo Tratavio<br>Consolo Consolo Tratavio<br>Consolo Consolo Tratavio<br>Consolo Consolo Co                                                                                                    | Urgencias           ON O CONFIRMADI           X           mini         Cantoso Total           30         Accass           10         Science           10         Science           10         Science           12         Accass           125         Accass           125         Accass           126         Accass | 0)<br>Reaction Indicacionese<br>018 040280308-00<br>802380380-00<br>802380380-00<br>802380-00<br>802380-00<br>802580-00<br>8025800-00<br>8025800-00<br>802580000000000000000000000000000000000 | Aurta de Profesionale<br>No<br>No<br>Arrosao<br>No<br>Arrosao<br>No<br>No                           |   |

#### 9. IMPRIMIR

Para imprimir la Formula Médica y/o el Plan de Manejo, seleccione la opción según corresponda y descargue el mismo en formato PDF.

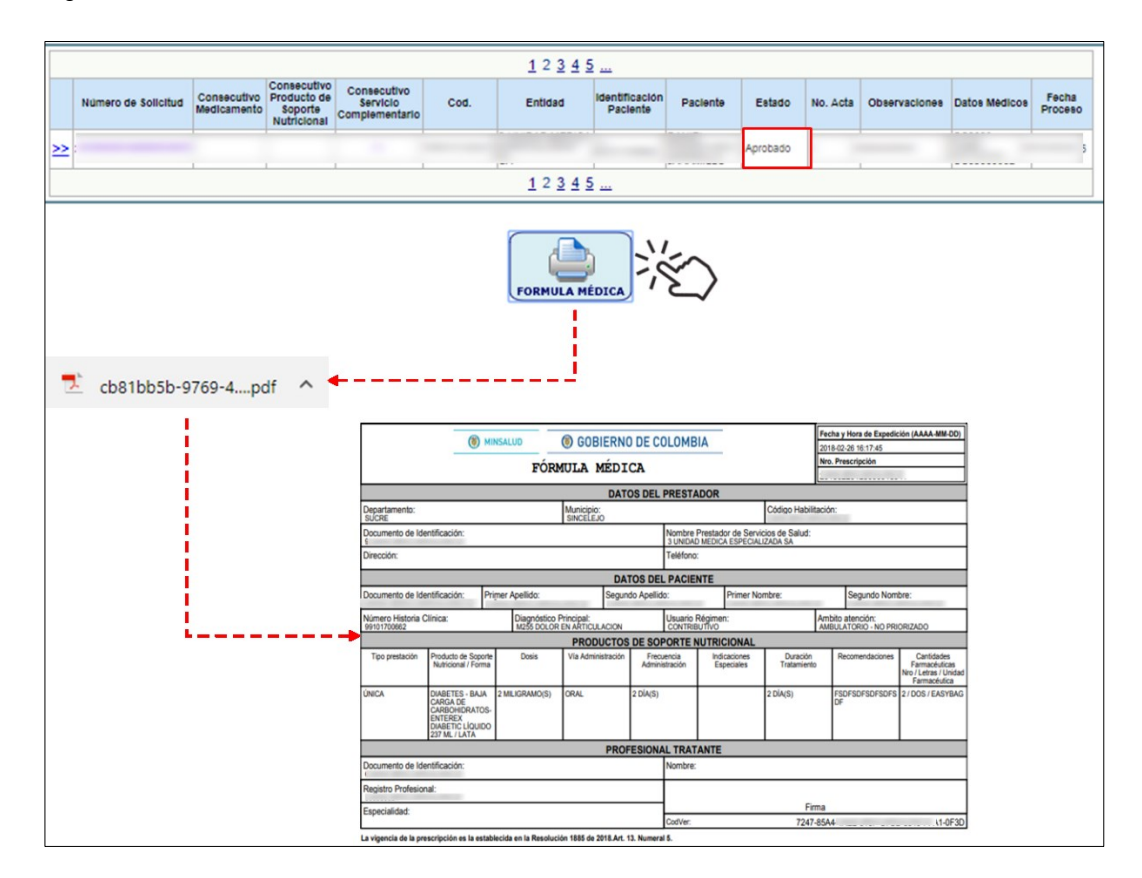

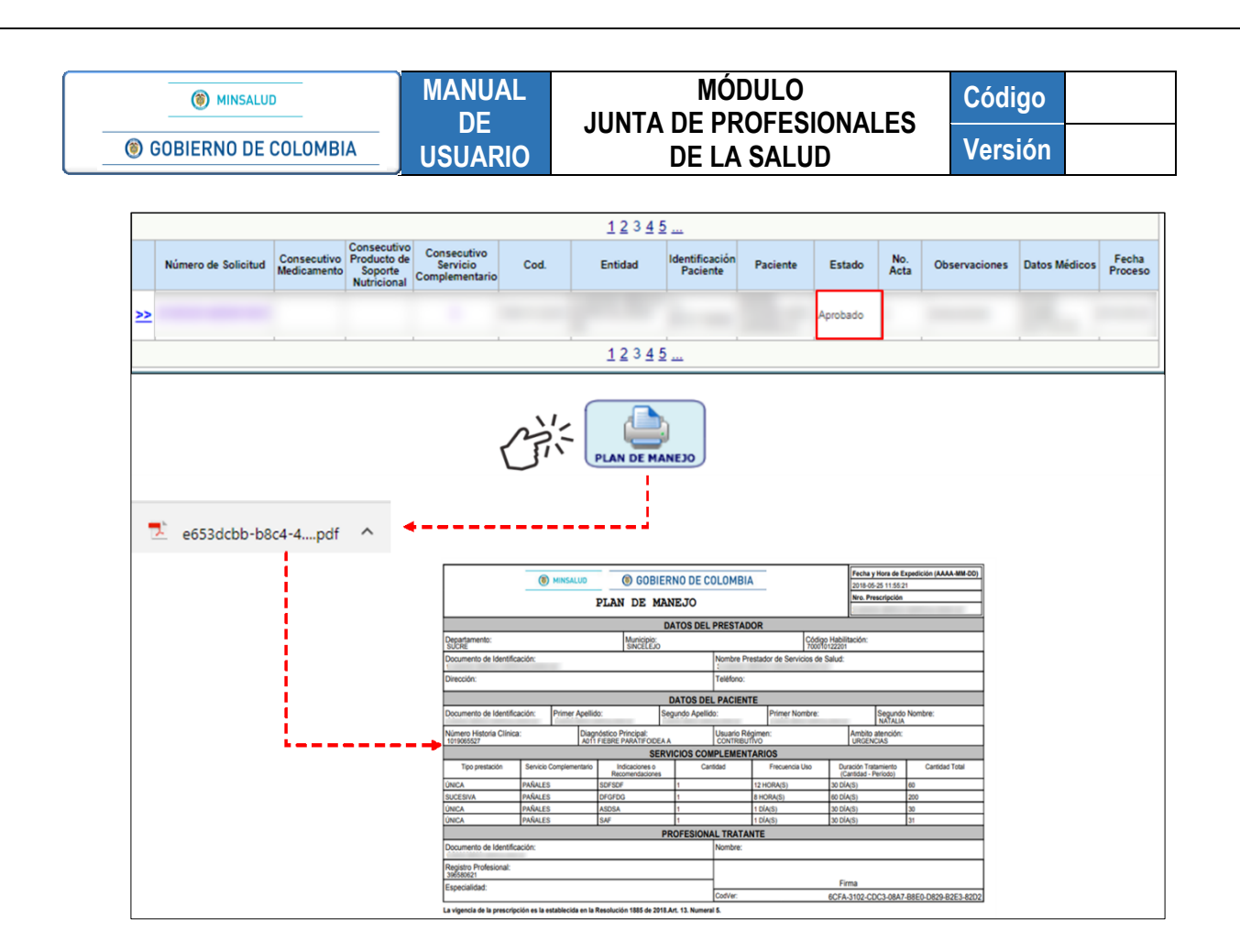

#### **10. MENSAJES DE ADVERTENCIA**

El ingreso de datos en las diferentes secciones del Módulo Junta de Profesionales de la Salud, incluye validaciones interactivas, que informan al Usuario a través de mensajes generados en pantalla, las advertencias que se pueden presentar durante la operación e incorporación de datos.

 Para los integrantes de la Junta de Profesionales de Salud al menos, uno de ellos, debe ser profesional par del prescriptor inscrito en MIPRES, de lo contrario el aplicativo le generará el siguiente mensaje que se visualizará en la parte superior de la pantalla.

Al menos uno (1) de los miembros deberá ser profesional de la salud par del prescriptor inscrito en MIPRES

• Para los integrantes de la Junta de Profesionales de Salud, se deben agregar como mínimo, tres (3) profesionales de la salud en la junta, de lo contrario al dar la opción "GUARDAR", se genera el siguiente mensaje.

Debe ingresar los datos de los 3 profesionales que integran la junta médica

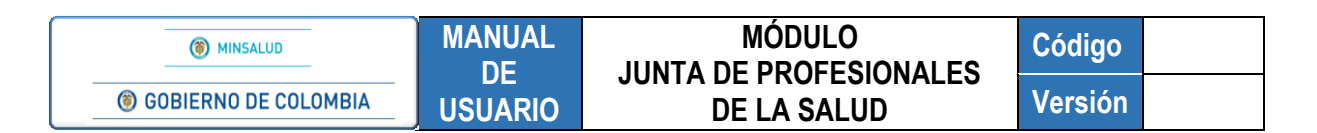

• Cuando el Usuario y la contraseña no corresponden, el aplicativo mostrará los siguientes mensajes y no le permitirá continuar:

|                         | Credenciales inválidas |                        |
|-------------------------|------------------------|------------------------|
|                         | Iniciar Sesión:        |                        |
| Usuario:<br>Contraseña: | •••••                  |                        |
|                         | Iniciar Sesión         | <u>Olvidé mi clave</u> |

- Nombre de usuario no existe: el nombre de usuario que se ingresó en la caja de texto no se encuentra en la base de datos.
- Las credenciales suministradas no son válidas: la contraseña que digitó no es la correcta.
- Usted no está autorizado para ingresar a esta aplicación: se está intentando ingresar con un usuario que no tiene un rol permitido para esta aplicación.
- El usuario se encuentra bloqueado: se está intentando ingresar con un usuario que se encuentra bloqueado.
- El usuario se encuentra deshabilitado: está intentando ingresar con un usuario que se encuentra deshabilitado.

#### 11. RESTABLECER CONTRASEÑA Y DESBLOQUEAR UN USUARIO

En la ventana de acceso al Módulo de Junta de Profesionales de la Salud del Aplicativo Web, se encuentra el enlace "Olvidé mi clave".

|             | Iniciar Sesión: |                 |
|-------------|-----------------|-----------------|
| Usuario:    |                 |                 |
| Contraseña: |                 |                 |
|             | Iniciar Sesión  | Olvidé mi clave |
|             |                 | U               |

Esta opción le permite restablecer una contraseña y desbloquear un usuario en caso de que las credenciales de acceso hayan sido olvidadas por el usuario. Al presionar en "Olvidé mi clave", el aplicativo genera la siguiente ventana de reasignación de contraseña.

| MINSALUD     GOBIERNO DE COLOMBIA | MANUAL<br>DE<br>USUARIO                | MANUAL MÓDULO<br>DE JUNTA DE PROFESIONALES<br>USUARIO DE LA SALUD |  |  |  |  |  |
|-----------------------------------|----------------------------------------|-------------------------------------------------------------------|--|--|--|--|--|
|                                   | ASIGNACIÓN                             | CONTRASEÑA                                                        |  |  |  |  |  |
|                                   | Usuario<br>Tipo de Ident<br>Seleccione |                                                                   |  |  |  |  |  |
|                                   | Correo Electi                          | le Identificación                                                 |  |  |  |  |  |
|                                   | Ingrese el có                          | digo de la imagen<br>Codos de la imagen<br>Imagen                 |  |  |  |  |  |
|                                   |                                        | Asignar contraseña                                                |  |  |  |  |  |

El Profesional de la Salud con Rol de Junta Médica IPS o EPS debe registrar el Nombre de Usuario asignado, el Tipo y Número de Documento de Identificación, el Correo Electrónico tal y como se registraron en <u>www.miseguridadsocial.gov.co</u> y el código de la imagen.

Una vez diligenciados todos los datos necesarios, se generará un mensaje satisfactorio como se observa en la siguiente imagen:

| A SIGNACIÓN CONTRA SEÑA                                                    |
|----------------------------------------------------------------------------|
| Correo enviado con exito, contraseña<br>reasignada correctamente.          |
|                                                                            |
| Usuario                                                                    |
| * * * * * * * *                                                            |
| Tipo de Identificación                                                     |
| CEDULA DE CIUDADANIA                                                       |
| Documento de Identificación                                                |
| * * * * * * * *                                                            |
| Correo Electrónico                                                         |
| pruebasmipres@%6@gmail.com                                                 |
| Ingrese el código de la imagen<br>Código de la imagen<br>Actualizar imagen |
| Asignar contraseña                                                         |

Automáticamente el aplicativo enviará el enlace al correo electrónico registrado para realizar el cambio de contraseña y poder ingresar al Módulo de Junta de Profesionales de la Salud.